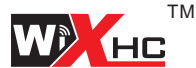

适合系统: 维宏系统 Application system:Ncstudio

# 雕刻机无线遥控器 WHB02说明书

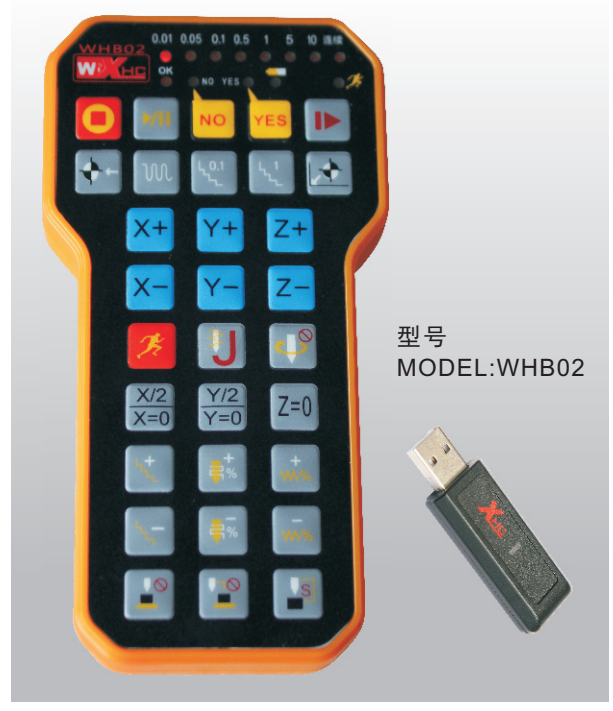

The wireless Remote WHB02 manual

# 典型应用: 数控雕刻机、数控切割机

#### 该产品是专为使用维宏系统、维宏板卡的数控机床设计的无线控制套件

The product is Ncstudio system supporting the remote control, can be applied only Ncstudio System Software

#### ● 支持系统 Support system

维宏系统(维宏NCStudio5.449, NCStudio8.202等版本)、维宏卡 Support system: Ncstudio5X, Ncstudio8X

### ○ 产品特点 Product features

- 支持3轴位置调整 Supports 3-axis position adjustment
- 具有加工开始,停止,加工进给调节,主轴开启停止等功能
  With the processing start, stop, and processing feed adjusting spindle open stop functions
- 直视无障碍传输距离: 60米
  Barrier-free transmission distance: 60 meters
- 支持同一个房间,64套遥控器同时操作,相互不干扰 Support the same room, 64 sets of remote control simultaneously, with no interference
- 采用低功耗设计,2节AAA电池,能使用6个月
  The use of low-power design, 2 AAA batteries, can use six months

# Button description 按键说明 O

| 按键图标                                           | 名称                                           |   | 按键图标        | 名称                                             |
|------------------------------------------------|----------------------------------------------|---|-------------|------------------------------------------------|
| 0                                              | 停止按钮<br>Stop button                          |   |             | 开始/暂停按钮<br>Start / Pause button                |
|                                                | 断点继续按钮<br>Breakpoint Continue<br>button      |   | <b>∲</b> ←  | 回工件原点按钮<br>Back to the origin Button           |
| M                                              | 直接设置为连续移动模式<br>Continuous motion mode        |   | لر0.1<br>در | 直接设置步距为0.1<br>Set step 0.1mm                   |
| ۲.1<br>۲.                                      | 直接设置步距为1<br>Set step 1mm                     |   |             | 回机械原点按钮<br>Back mechanical<br>origin button    |
| X+                                             | X轴正方向移动<br>X-axis positive directi on        |   | Y+          | Y轴正方向移动<br>Y-axis positi ve direction          |
| Z+                                             | Z轴正方向移动<br>Z-axis positive direction         |   | X-          | X轴负方向移动<br>X-axis negative direction           |
| Y-                                             | <b>Y轴负方向移动</b><br>Y-ax is negative direction |   | Y-          | Y轴负方向移动<br>Y-axis negative direction           |
| Z-                                             | Z轴负方向移动<br>Z-axis negative directior         | 1 | K           | 高速<br>High-speed mobile                        |
| IJ                                             | 微调按钮<br>Fine adjustment                      |   |             | 主轴开启/停止<br>the spindle start or<br>stop button |
| X/2<br>X=0                                     | X轴坐标清0,长按分中                                  |   | Y/2<br>Y=0  | Y轴坐标清0,长按分中                                    |
| Z=0                                            | Z轴坐标清0                                       |   | 4.+         | 步距调节增加<br>Step adjustment to<br>increase       |
| ۲ <u>.                                    </u> | 步距调节减少<br>Step adjustment Reduce             |   | <b>≓</b> %  | 主轴转速增加<br>Spindle speed increase               |
| <b>=</b> %                                     | 主轴转速减少<br>Spindle speed Reduc                | e | +<br>₩%     | 进给增加<br>Increase in feed                       |

# ● 按键说明 Button description

| 按键图标       | 名称                                                                                                    |  | 按键图标 | 名称                                                                    |  |  |
|------------|----------------------------------------------------------------------------------------------------|--|------|-----------------------------------------------------------------------|--|--|
| <b>w</b> % | 进给减少<br>Reduced feed                                                                                                    |  |      | 固定对刀<br>Fixed height of the<br>calibration tool                       |  |  |
| S          | Z安全高度设定<br>Z Coordinates 1/2 Button                                                                                                    |  |      | 浮动对刀开始/停止按钮<br>Floating on the knife start<br>or stop or reset Button |  |  |
| NO YES     | 确认或取消当前操作:当NO和YES指示灯亮的时候,                                                                                                    |  |      |                                                                       |  |  |
|            | 按下NO,则取消当前操作;按下YES则确认当前操作                                                                                                    |  |      |                                                                       |  |  |
|            | Confirm or cancel the current operation: When the NO and YES lights;<br>pressed NO, then cancel the current operation; Press YES to confirm<br>the current operation. |  |      |                                                                       |  |  |

## ● 工作指示灯说明 Working Indicator Description

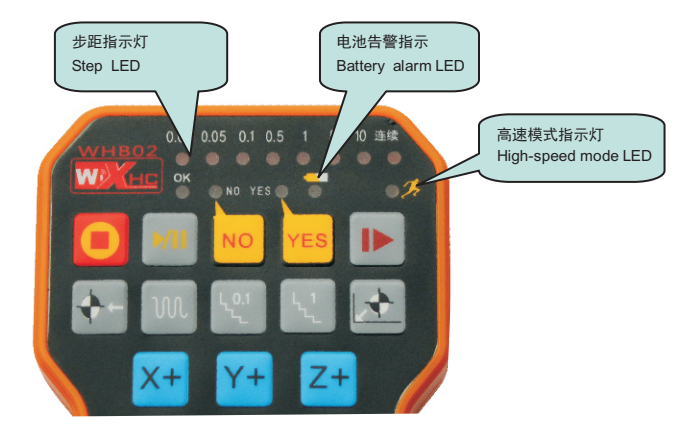

Driver installation upgrade instructions 驱动安装升级说明 O

#### 第一步: (Step 1)

退出HB02驱动软件:如果你是第一次使用我们的软件,没有安装我们 的驱动,请跳过该步骤,直接执行第2步。

将鼠标放到电脑右下角的驱动图标上,点右键,退出我们的驱动软件。 step 1:

Exit HB02 driver software: If this is your first time using our software, our driver is not installed, skip this step and go to step 2.

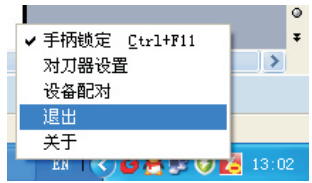

#### 第二步: (Step 2)

安装驱动:将光盘放入光驱,安装无线手柄的驱动,按照电脑提示, 直到安装成功,并结束安装。

step 2: Please send CD into the CD-ROM; Please follow the computer prompts, Set up the Driver Software Until flished Set up.

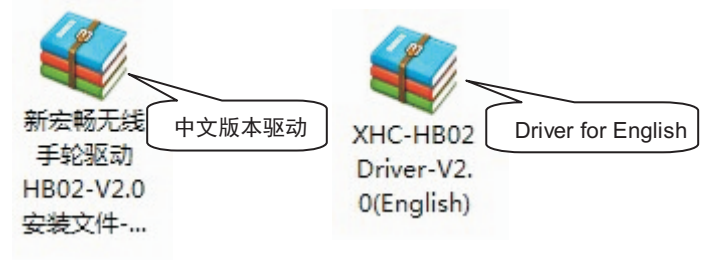

#### ● 驱动安装升级说明 Driver installation upgrade instructions

注意: 当使用英文版本的维宏系统,请安装英文版本的驱动;使用 中文版本的系统,请安装中文版本的驱动; 否则工作不正常。 Note:

When using the English version of the system, the installation of the English version of the driver; using the Chinese version of the system, install the driver of the Chinese version of the work; otherwise abnormal.

# 鼠标双击图标,开始安装驱动

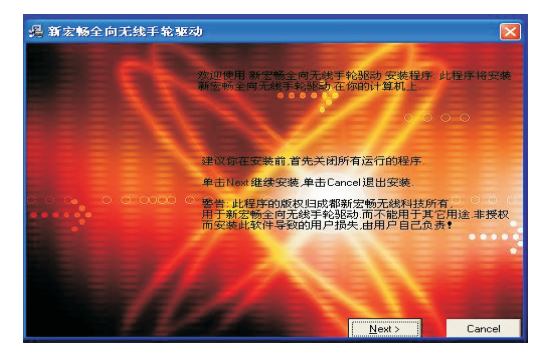

#### 按照安装提示,直到驱动安装完成.

Please follow the computer prompts, Set up the Driver Software Until flished Set up.

Driver installation upgrade instructions 驱动安装升级说明 O

#### 第三步: (Step 3)

打开软件:打开刚刚安装的驱动软件,然后再打开数控系统软件NcStudio step 3:

OPEN The Driver Software, then Open The NcStudio Software

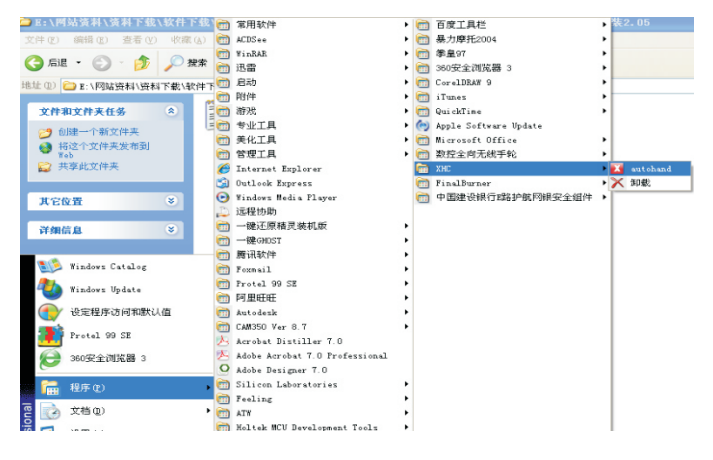

从开始菜单里边打开刚刚安装的驱动

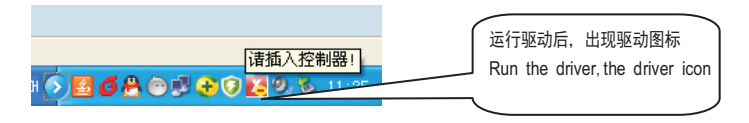

#### ○驱动安装升级说明 Driver installation upgrade instructions

#### 第四步:(Step 4)

将无线USB接收器,插入电脑的USB接口。如果是第1次使用,电脑会提示找到新硬件设备.....

等待USB驱动自动加载成功,插入USB接收器后,图标显示如下: step 4:

Please Insert Wireless USB Receiver into USB Jack

If this is the 1st use, the computer will be prompted to find a new hardware device;

Automatically install the USB driver to waitfor success.

USB receiver is inserted, the icon is displayed as follows:

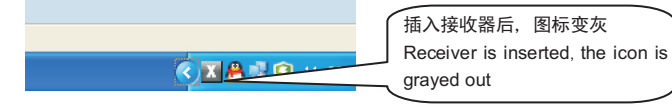

#### 第五步: (Step 5)

启动维宏系统软件,图标变成红色。

step 5: Start Ncstudio system software, the icon turns red.

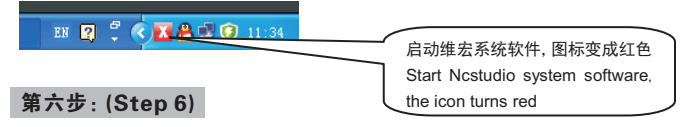

将无线手柄安装上2节AAA电池,注意电池的正负方向,不能装错。 手柄开始正常工作。

step 6:Installing 2 AAA Batteries into Remote; started to work.

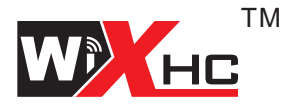

# 成都新宏畅无线科技有限公司 Chengdu Xin hong chang Wireless Technology Co.,Ltd <u>http://www.cdxhctech.com</u>

如有印刷或翻译错误,望用户谅解。产品设计和规格如有变化,恕不另行通知。 此使用手册的出版日期为2014年9月。关于此日期后上市的产品驱动程序的变化, 请登录公司网站查看并更新,或与我们售后联系。